# Configurar a VPN site a site baseada em rota entre o ASA e o FTD com o BGP como sobreposição

## Contents

| Introdução                                             |
|--------------------------------------------------------|
| Pré-requisitos                                         |
| Requisitos                                             |
| Componentes Utilizados                                 |
| Informações de Apoio                                   |
| Configurar                                             |
| Diagrama de Rede                                       |
| Configurações                                          |
| Configurar a VPN IPSec no FTD usando o FMC             |
| Configurar a interface de loopback no FTD usando o FMC |
| Configurar VPN IPSec no ASA                            |
| Configurar a interface de loopback no ASA              |
| Configurar o BGP de sobreposição no FTD usando o FMC   |
| Configurar o BGP de sobreposição no ASA                |
| Verificar                                              |
| Saídas no FTD                                          |
| Saídas no ASA                                          |
| Troubleshooting                                        |
|                                                        |

# Introdução

Este documento descreve como configurar um túnel VPN site a site baseado em rota entre o Adaptive Security Appliance (ASA) e o Firepower Threat Defense gerenciado (FTD) por um Firepower Management Center (FMC) com Border Gateway Protocol (BGP) de roteamento dinâmico como uma sobreposição.

# Pré-requisitos

## Requisitos

A Cisco recomenda que você tenha conhecimento destes tópicos:

- Compreensão básica da VPN de site a site IPsec
- Configurações de BGP em FTD e ASA
- Experiência com o FMC

#### **Componentes Utilizados**

- Cisco ASAv versão 9.20(2)2
- Cisco FMC versão 7.4.1
- Cisco FTD versão 7.4.1

As informações neste documento foram criadas a partir de dispositivos em um ambiente de laboratório específico. Todos os dispositivos utilizados neste documento foram iniciados com uma configuração (padrão) inicial. Se a rede estiver ativa, certifique-se de que você entenda o impacto potencial de qualquer comando.

## Informações de Apoio

A VPN baseada em rotas permite a determinação de tráfego interessante a ser criptografado ou enviado por um túnel VPN e usa o roteamento de tráfego em vez de política/lista de acesso como em uma VPN baseada em política ou em mapa de criptografia. O domínio de criptografia é definido para permitir qualquer tráfego que entre no túnel IPsec. Os seletores de tráfego local e remoto IPsec são definidos como 0.0.0/0.0.0.0. Qualquer tráfego roteado para o túnel IPsec é criptografado, independentemente da sub-rede de origem/destino.

Este documento enfoca a configuração da Interface de Túnel Virtual Estático (SVTI - Static Virtual Tunnel Interface) com o roteamento dinâmico BGP como uma sobreposição.

# Configurar

Esta seção descreve a configuração necessária no ASA e no FTD para ativar a vizinhança BGP através de um túnel IPSec SVTI.

#### Diagrama de Rede

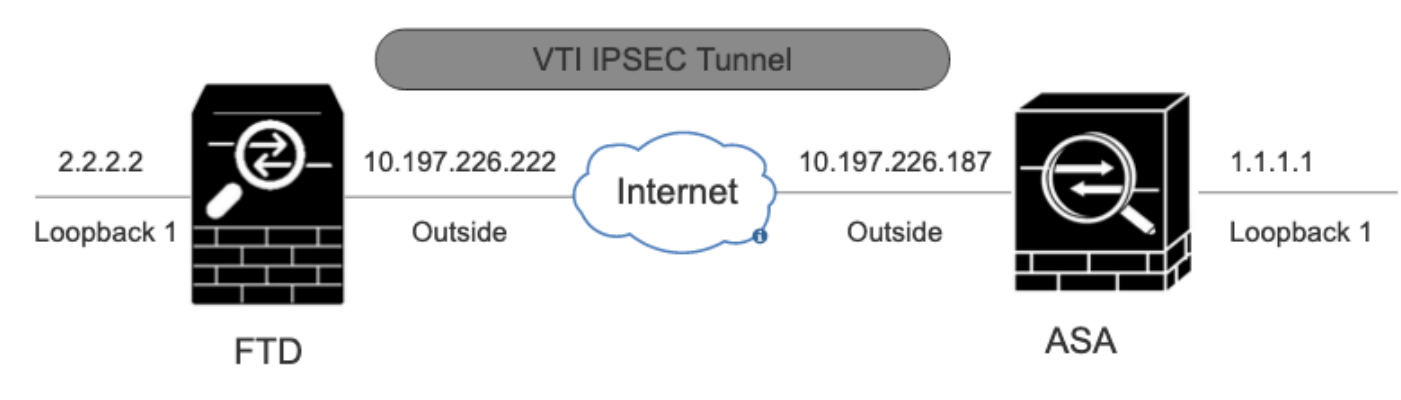

Diagrama de Rede

## Configurações

## Configurar a VPN IPSec no FTD usando o FMC

Etapa 1. Navegue até Devices > VPN > Site To Site .

Etapa 2. Clique em +Site to Site VPN .

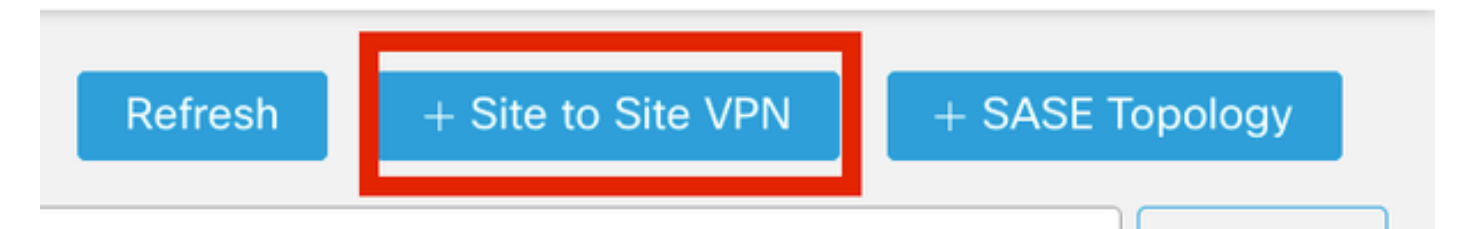

VPN site a site

Etapa 3. Forneça um Topology Name e selecione o Tipo de VPN como Route Based (VTI). Escolha o IKE Version.

Para esta demonstração:

Nome da topologia: ASAv-VTI

Versão do IKE: IKEv2

| Edit VPN Topology                               | 0 |
|-------------------------------------------------|---|
| Topology Name:*                                 |   |
| ASAv-VTI                                        |   |
| Policy Based (Crypto Map)     Route Based (VTI) |   |
| Network Topology:                               |   |
| Point to Point Hub and Spoke Full Mesh          |   |
| IKE Version:* 🗌 IKEv1 🗹 IKEv2                   |   |
|                                                 |   |

Topologia de VPN

Etapa 4. Escolha o Deviceno qual o túnel precisa ser configurado. Você pode adicionar uma nova Virtual Tunnel Interface (clique no ícone+) ou selecionar uma na lista existente.

| Node A                       |         |         |
|------------------------------|---------|---------|
| Device:*                     |         |         |
| FTD                          | •       |         |
| Virtual Tunnel Interface:*   | Ŧ       | +       |
| Tunnel Source IP is Private  | Edit    | VTI     |
| Send Local Identity to Peers |         |         |
| + Add Backup                 | VTI (or | tional, |
| Advanced Settings            |         |         |

Nó de ponto final A

Etapa 5. Defina os parâmetros do New Virtual Tunnel Interface. Clique em Ok.

Para esta demonstração:

Nome: ASA-VTI

Descrição (Opcional): Túnel VTI com Extranet ASA

Zona de segurança: VTI-Zone

ID do túnel: 1

Endereço IP: 169.254.2.1/24

Origem do Túnel: GigabitEthernet0/1 (Externo)

Modo de túnel IPsec: IPv4

## Add Virtual Tunnel Interface

| General Path Monitoring                                                                                                    |                                                                                                    |
|----------------------------------------------------------------------------------------------------|----------------------------------------------------------------------------------------------------|
| Tunnol Tuno                                                                                                    |                                                                                                    |
| Tunnel Type                                                                                                    |                                                                                                    |
| Static Upynamic                                                                                                    |                                                                                                    |
| ASAv-VTI                                                                                                    |                                                                                                    |
| Enabled                                                                                                    |                                                                                                    |
| Description:                                                                                                    |                                                                                                    |
| VTI Tunnel with Extranet ASA                                                                                                    |                                                                                                    |
| Security Zone:                                                                                                    |                                                                                                    |
| VTI-Zone                                                                                                    | *                                                                                                    |
| Priority:                                                                                                    |                                                                                                    |
| 0                                                                                                    | (0 - 65535)                                                                                                    |
|                                                                                                    |                                                                                                    |
| Virtual Tunnel Interface Details<br>An interface named Tunnel <id> is config<br/>Tunnel ID:*<br/>3</id>                                                                                                    | ured. Tunnel Source is a physical interface where VPN tunnel terminates for the VT.<br>(0 - 10413)                                 |
| Tunnel Source:*                                                                                                    |                                                                                                    |
| GigabitEthernet0/1 (Outside)                                                                                                    | ▼ 10.197.226.222 <b>▼</b>                                                                                                    |
| IPsec Tunnel Details<br>IPsec Tunnel mode is decided by VPN tra-<br>IPsec Tunnel Mode:*<br>IPsec Tunnel Mode:*<br>IPsec Tunnel Psec Tunnel Mode:*<br>IPsec Tunnel Psec Tunnel Mode:*<br>IPsec Tunnel Psec Tunnel | affic IP type. Configure IPv4 and IPv6 addresses accordingly.          169.254.2.1/24       •         Loopback1 (loopback)       • |
|                                                                                                    |                                                                                                    |
|                                                                                                    | Cancel OK                                                                                                    |

0

Etapa 6. CliqueOK no pop-up que menciona que o novo VTI foi criado.

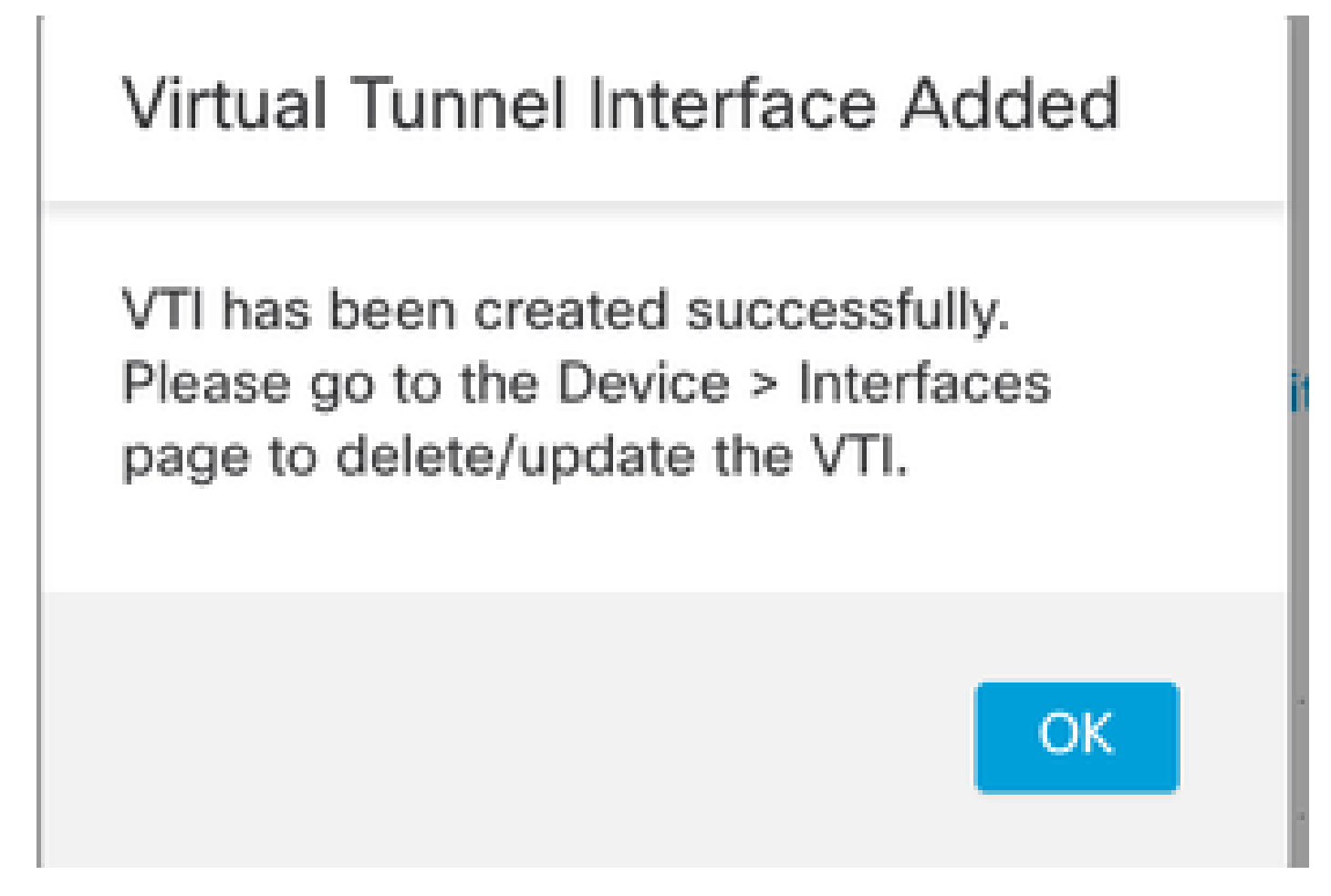

Interface de túnel virtual adicionada

Passo 7. Escolha o VTI recém-criado ou um VTI em Virtual Tunnel Interface. Forneça as informações para o Nó B (que é o dispositivo peer).

Para esta demonstração:

Dispositivo: Extranet

Nome do dispositivo: ASAv-Peer

Endereço IP do endpoint: 10.197.226.187

| Node A                                              | Node B                |
|-----------------------------------------------------|-----------------------|
| Device:*                                            | Device:*              |
| FTD 🔻                                               | Extranet 👻            |
| Virtual Tunnel Interface:*                          | Device Name*:         |
| ASAv-VTI (IP: 169.254.2.1) 👻 🕂                      | ASAv-Peer             |
| Tunnel Source: Outside (IP: 10.197.226.222)Edit VTI | Endpoint IP Address*: |
| Tunnel Source IP is Private                         | 10.197.226.187        |
| Send Local Identity to Peers                        |                       |
| + Add Backup VTI (optional)                         |                       |
| Additional Configuration 1                          |                       |
| Route traffic to the VTI : <u>Routing Policy</u>    |                       |

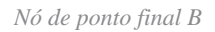

Endpointe

IVE

ID.

Advanced

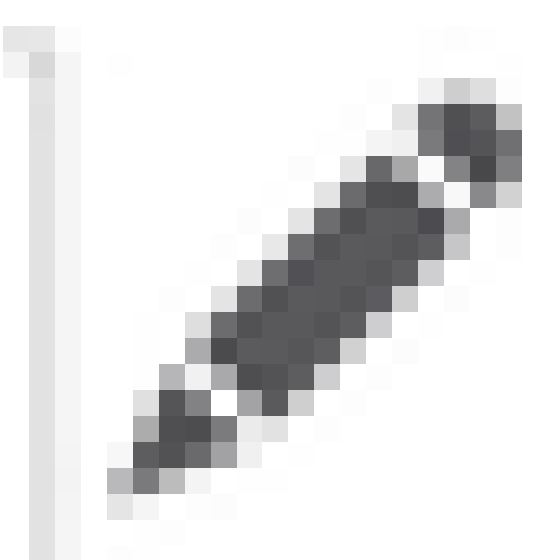

Etapa 8. Navegue até a guia IKE. Clique em

. Você pode optar por usar um predefinido Policy ou clicar no +botão ao lado da Policyguia para criar um novo.

Etapa 9. (Opcional, se você criar uma nova Política IKEv2.) Forneça um Namepara a política e selecione o Algorithms a ser usado na política. Clique em Save.

Para esta demonstração:

Nome: ASAv-IKEv2-policy

Algoritmos de integridade: SHA-256

Algoritmos de criptografia: AES-256

Algoritmos PRF: SHA-256

Grupo Diffie-Hellman: 14

## Edit IKEv2 Policy

Name:\*

Priority:

1

Description:

# ASAv-IKEv2-Policy (1-65535)

Lifetime: seconds (120-2147483647) 86400

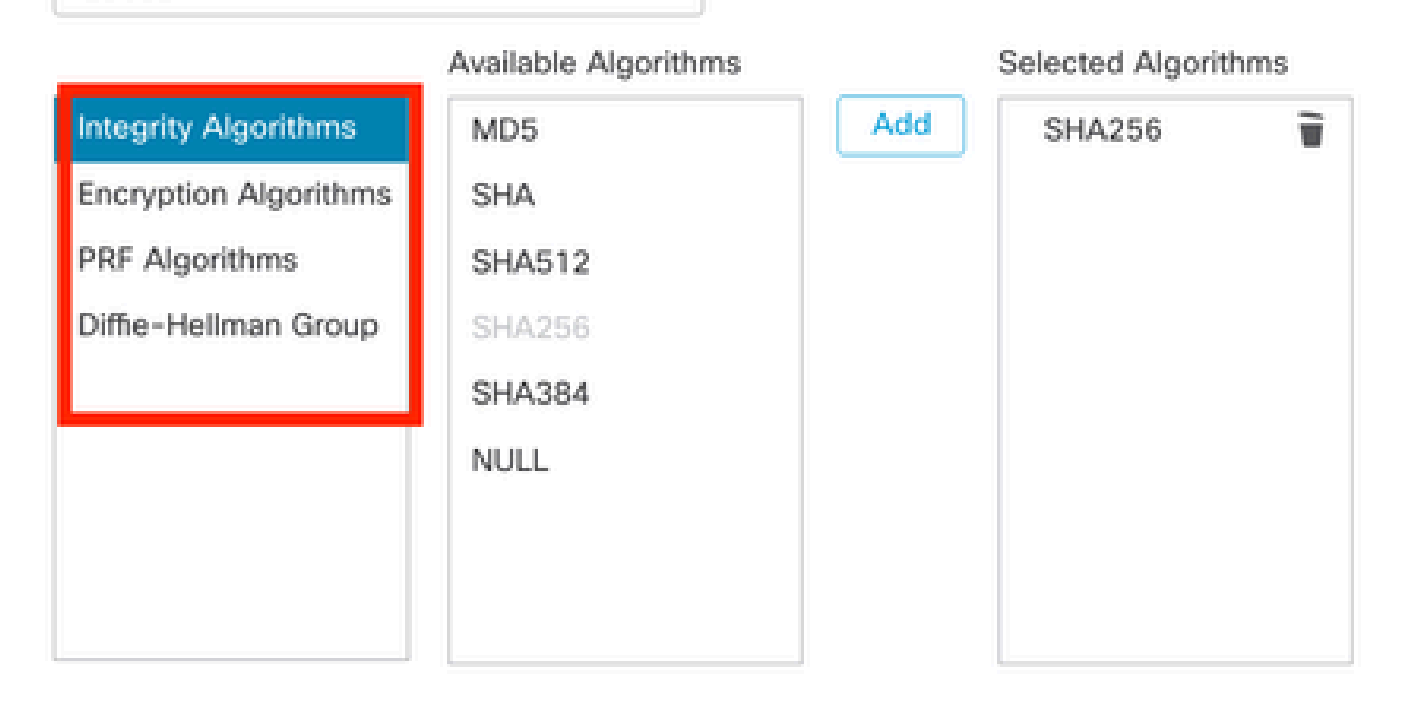

| Cancel | Save |  |
|--------|------|--|
|        |      |  |

IKEv2-Política

Etapa 10. Escolha o recém-criado Policy ou o Policyque existe. Selecione o Authentication Type. Se uma chave manual pré-compartilhada for usada, insira a chave na caixa KeyeConfirm Key .

Para esta demonstração:

Política: ASAv-IKEv2-Política

Tipo de autenticação: chave manual pré-compartilhada

2

| Endpoints IKE IPsec Ad                   | vanced                                |  |
|------------------------------------------|---------------------------------------|--|
| IKEv2 Settings                           |                                       |  |
| Policies:*                               | ASAv-IKEv2-Policy                     |  |
|                                          |                                       |  |
| Authentication Type:                     | Pre-shared Manual Key 👻               |  |
| Key:*                                    |                                       |  |
| Confirm Kev:*                            |                                       |  |
| oo aa aa aa aa aa aa aa aa aa aa aa aa a | Enforce box-based pre-shared key only |  |

Autenticação

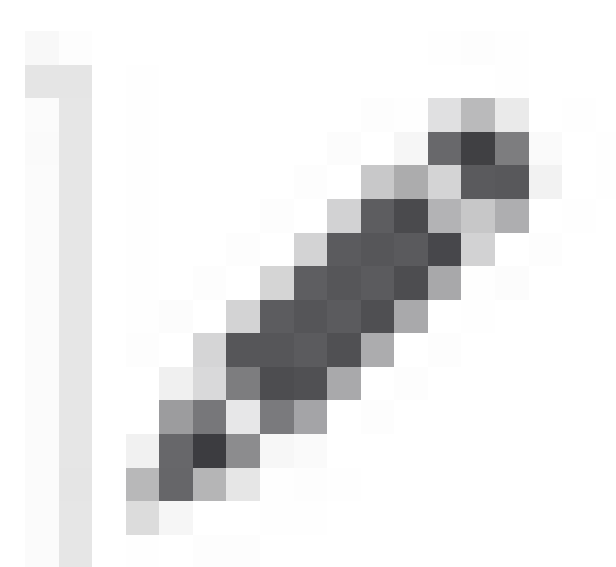

Etapa 11. Navegue até a IPsec guia. Clique em

pode escolher usar uma proposta de IPsec IKEv2 predefinida ou criar uma nova. Clique no +botão ao lado da IKEv2 IPsec Proposal guia.

Etapa 12. (Opcional, se você criar uma nova proposta de IKEv2 IPsec.) Insira uma Namepara a Proposta e selecione a Algorithms a ser usada na Proposta. Clique em Save.

Para esta demonstração:

Nome: ASAv-IPSec-Policy

Hash ESP: SHA-256

Criptografia ESP: AES-256

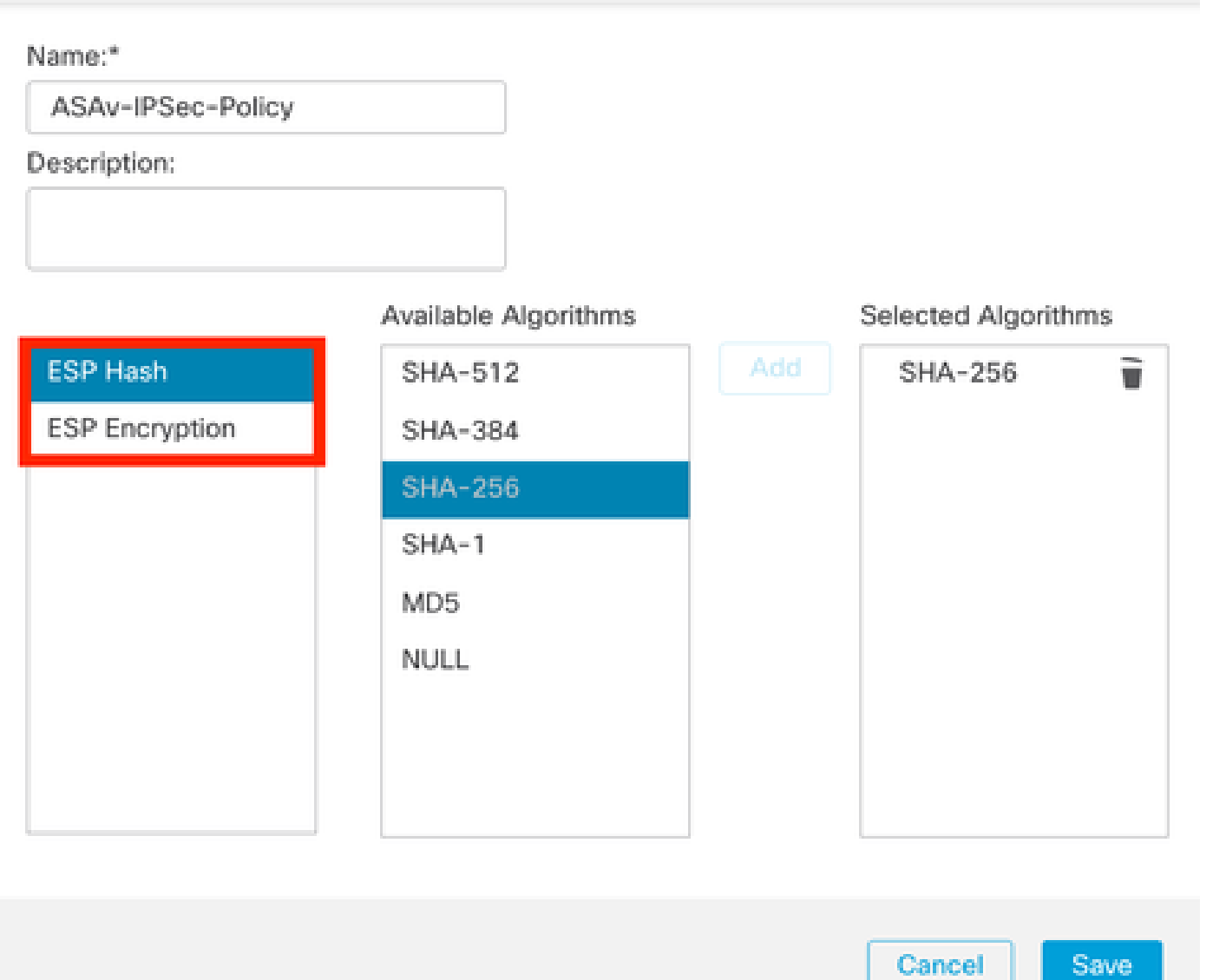

IKEv2-IPsec-Proposal

Etapa 13. Na lista de propostas disponíveis, escolha o Proposal ou Proposalque foi criado recentemente. Clique em OK.

0

| २ Search             |     | Selected Transform Sets |   |
|----------------------|-----|-------------------------|---|
| AES-256-SHA-256      | Add | ASAv-IPSec-Policy       | 1 |
| AES-GCM              |     |                         |   |
| AES-SHA              |     |                         |   |
| ASAv-IPSec-Policy    |     |                         |   |
| DES_SHA-1            |     |                         |   |
| Umbrella-AES-GCM-256 |     |                         |   |
|                      |     |                         |   |

0

Transform Set

Etapa 14. (Opcional) Escolha as Perfect Forward Secrecy configurações. Configure o IPsec Lifetime Duration and Lifetime Size.

Para esta demonstração:

Segredo de encaminhamento perfeito: Grupo de módulos 14

Duração da Vida Útil: 28800 (Padrão)

| Tamanho | do | Tempo d | le V | /ida: | 4608000 | (Padrão) |
|---------|----|---------|------|-------|---------|----------|
|---------|----|---------|------|-------|---------|----------|

| dpoints IKE IPsec   | Advanced                   |                             |
|---------------------|----------------------------|-----------------------------|
| Transform Sets:     | IKEv1 IPsec Proposals 🖋    | IKEv2 IPsec Proposals* 🖋    |
|                     | tunnel_aes256_sha          | ASAv-IPSec-Policy           |
|                     | Enable Security Associatio | n (SA) Strength Enforcement |
| Madala Gran         | Enable Perfect Forward Se  | crecy                       |
| Modulus Group:      | 14                         | •                           |
| Lifetime Duration*: | 28800 Seco                 | onds (Range 120-2147483647) |
| Lifetime Size:      | 4608000 Kbyt               | es (Range 10-2147483647)    |
| Lifetime Size:      | 4608000 Kbyt               | es (Range 10-2147483647)    |

Etapa 15. Verifique as configurações definidas. Clique em Save, conforme mostrado nesta imagem.

| it VPN Topology                                                                           |                       |
|-------------------------------------------------------------------------------------------|-----------------------|
| ology Name:*                                                                              |                       |
| SAv-VTI                                                                                   |                       |
| Policy Based (Crypto Map)   Route Based (VTI)                                             |                       |
| twork: Topology:                                                                          |                       |
| oint to Point Hub and Spoke Full Mesh                                                     |                       |
| Version:" 🗌 IKEv1 🗹 IKEv2                                                                 |                       |
| dpoints IKE IPsec Advanced                                                                |                       |
| Node A                                                                                    | Node B                |
| Device:*                                                                                  | Device:*              |
| FTD *                                                                                     | Extranet +            |
| Virtual Tunnel Interface:*                                                                | Device Name*:         |
| ASAn-VTI (IP: 169.254.2.1) +                                                              | ASAn-Peer             |
| Tunnel Source: Outside (IP: 10.197.226.222)Edit VTI                                       | Endpoint IP Address*: |
| Tunnel Source IP is Private                                                               | 10.197.226.187        |
| Send Local Identity to Peers                                                              |                       |
| <ul> <li>Add Backup VTI (optional)</li> </ul>                                             |                       |
| Additional Configuration ()                                                               |                       |
| Route traffic to the VTI : <u>Routing Policy</u><br>Permit VPN traffic : <u>AC Policy</u> |                       |
|                                                                                           | Cancel                |

Salvando a configuração

#### Configurar a interface de loopback no FTD usando o FMC

Navegue até Devices > Device Management . Edite o dispositivo onde o loopback precisa ser configurado.

 $Etapa \ 1. \ Ir \ para. Interfaces > Add \ Interfaces > Loopback \ Interface$ 

| Device        | Routing Interfaces Inline Sets DHCP | VTEP         |          |                |                              |                           |                 |                |             |                                     |
|---------------|-------------------------------------|--------------|----------|----------------|------------------------------|---------------------------|-----------------|----------------|-------------|-------------------------------------|
| All Interface | s Virtual Tunnels                   |              |          |                |                              |                           | Q, Searc        | h by name      | Sync Device | Add Interfaces +                    |
| _             |                                     |              |          |                |                              |                           |                 |                |             | Soo intenace<br>Redundant Interface |
|               | Interface                           | Logical Name | Туре     | Security Zones | MAC Address (Active/Standby) | IP Address                | Path Monitoring | Virtual Router |             | Bridge Group Interface              |
|               | Management0/0                       | management   | Physical |                |                              |                           | Disabled        | Global         | 0.4         | Loopback Interface                  |
|               | GigabitEthemet3/0                   | Inside       | Physical | Inside         |                              | 10.197.224.227/23(Static) | Disabled        | Global         | 1           |                                     |

Navegue até a interface de loopback

Etapa 2. Insira o nome "loopback", forneça um ID de loopback "1" e ative a interface.

# Edit Loopback Interface

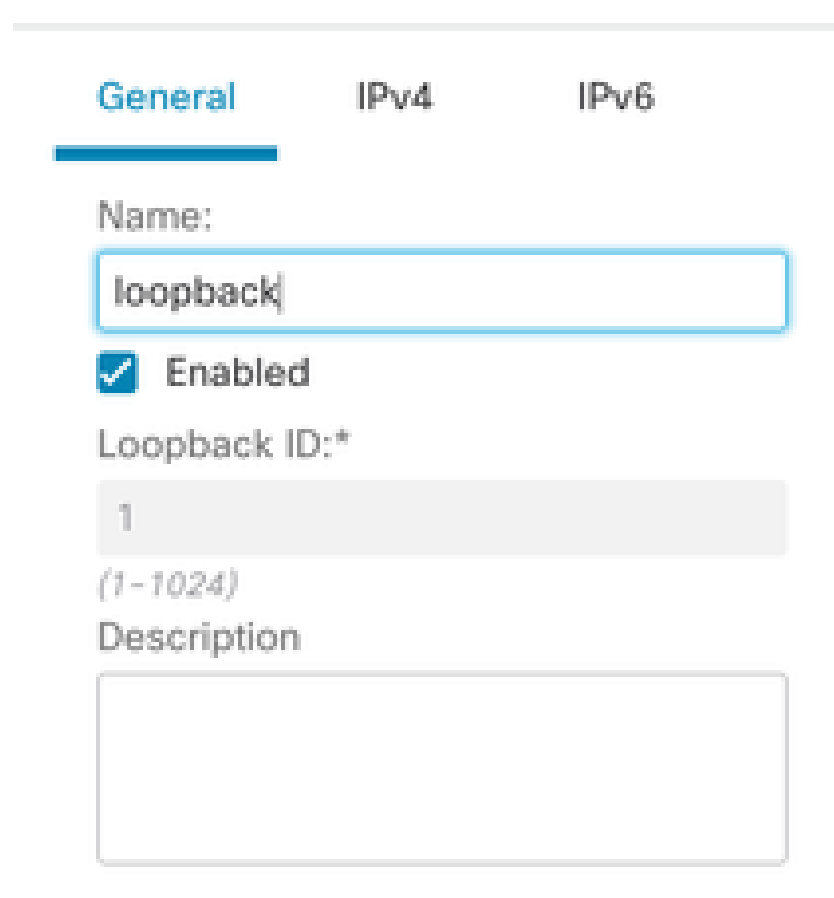

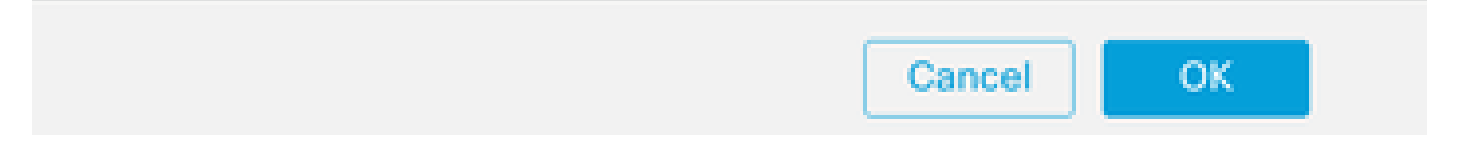

Ativando a interface de loopback

Etapa 3. Configure o endereço IP para a interface e clique em OK .

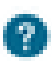

## Edit Loopback Interface

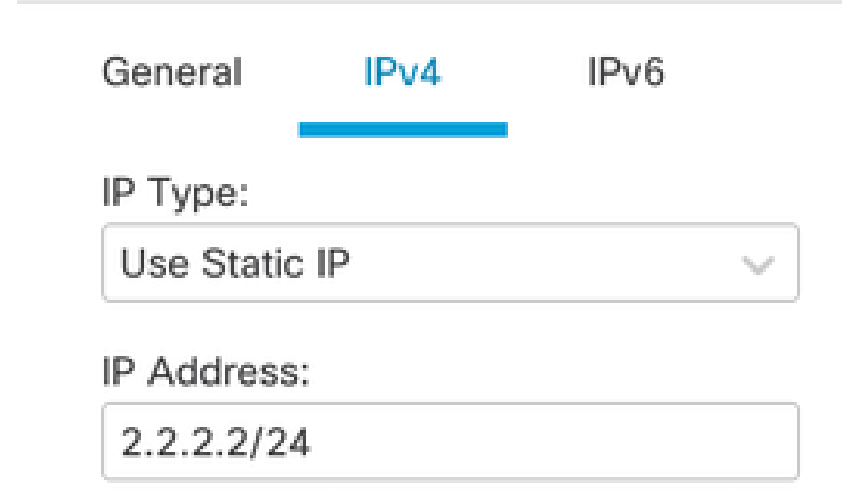

e.g. 192.168.1.1/255.255.255.0 or 192.168.1.1/24

Cancel

OK

Forneça o endereço IP para a interface de loopback

**Configurar VPN IPSec no ASA** 

!--- Configure IKEv2 Policy ---!

crypto ikev2 policy 1 encryption aes-256 integrity sha256 group 14 prf sha256 lifetime seconds 86400

!--- Enable IKEv2 on the outside interface ---!

crypto ikev2 enable outside

!---Configure Tunnel-Group with pre-shared-key---!

tunnel-group 10.197.226.222 type ipsec-121 tunnel-group 10.197.226.222 ipsec-attributes ikev2 remote-authentication pre-shared-key \*\*\*\*\* ikev2 local-authentication pre-shared-key \*\*\*\*\*

```
!--- Configure IPSec Policy ---!
crypto ipsec ikev2 ipsec-proposal ipsec_proposal_for_FTD
protocol esp encryption aes-256
protocol esp integrity sha-256
!--- Configure IPSec Profile ---!
crypto ipsec profile ipsec_profile_for_FTD
set ikev2 ipsec-proposal FTD-ipsec-proposal
set pfs group14
!--- Configure VTI ---!
interface Tunnel1
nameif FTD-VTI
ip address 169.254.2.2 255.255.255.0
tunnel source interface outside
tunnel destination 10.197.226.222
tunnel mode ipsec ipv4
tunnel protection ipsec profile ipsec_profile_for_FTD
!--- Configure the WAN routes ---!
```

```
route outside 0.0.0.0 0.0.0.0 10.197.226.1 1
```

Configurar a interface de loopback no ASA

interface Loopback1
nameif loopback
ip address 1.1.1.1 255.255.255.0

#### Configurar o BGP de sobreposição no FTD usando o FMC

Navegue até Devices > Device Management. Edit o dispositivo onde o túnel VTI está configurado e navegue até Routing > General Settings > BGP.

Etapa 1. Ative o BGP e configure o número do sistema autônomo (AS) e o ID do roteador, como mostrado nesta imagem.

O número AS precisa ser o mesmo no FTD e no ASA dos dispositivos.

O ID do roteador é usado para identificar cada roteador que participa do BGP.

| evence moving manage                              |                                                                                                    |      |                    |     |
|---------------------------------------------------|----------------------------------------------------------------------------------------------------|------|--------------------|-----|
| Manage Virtual Routers                            | Enable BOP: 2<br>AS Number*<br>1000 (1-4. INF205 art 8-6555.6555)<br>Overviet EOP general settings noter-id<br>address:<br>Router M<br>Manual<br>*<br>P. Address*<br>10.1,1,1 |      |                    |     |
| Policy Based Routing                              | General                                                                                                    | /    | Neighbor Timers    | 1   |
| ∼ BGP                                             | Scanning Interval                                                                                                    | 60   | Keepalive Interval | 60  |
| IPv4                                              | Number of AS numbers in AS_PATH attribute of received routes                                                                                                    | None | Hold time          | 180 |
| IPv6                                              | Log Neighbor Changes                                                                                                    | Yes  | Min hold time      | 0   |
| Static Route                                      | Use TCP path MTU discovery                                                                                                    | Yes  |                    |     |
| <ul> <li>Mutocast Houting</li> <li>KMD</li> </ul> | Reset session upon failover                                                                                                    | Yes  | Next Hop           | 1   |
| PIM                                               | Enforce the first AS is peer's AS for EBGP routes                                                                                                    | Yes  | Address tracking   | Yes |
| Multicast Routes                                  | Use dot notation for AS number                                                                                                    | No   | Delay Interval     | 5   |
| Multicast Boundary Filter                         | Aggregate Timer                                                                                                    | 30   |                    |     |
| Caseral Cattlene                                  |                                                                                                    |      |                    | 1   |
| General Setungs                                   | Best Path Selection                                                                                                    | /    | Graceful Restart   |     |
| BGP                                               | Default local preference                                                                                                    | 100  | Restart time       |     |
|                                                   | Allow comparing MED from different neighbors                                                                                                    | No   | Stalepath time     |     |
|                                                   | Compare Router ID for identical EBGP paths                                                                                                    | No   |                    |     |
|                                                   | Pick the best-MED path among paths advertised by neighbor AS                                                                                                    | No   |                    |     |
|                                                   | Treat missing MED as the best preferred path                                                                                                    | No   |                    |     |
|                                                   |                                                                                                    |      |                    |     |

Navegue para configurar o BGP

Etapa 2. Navegue para BGP > IPv4 e habilite o BGP IPv4 no FTD.

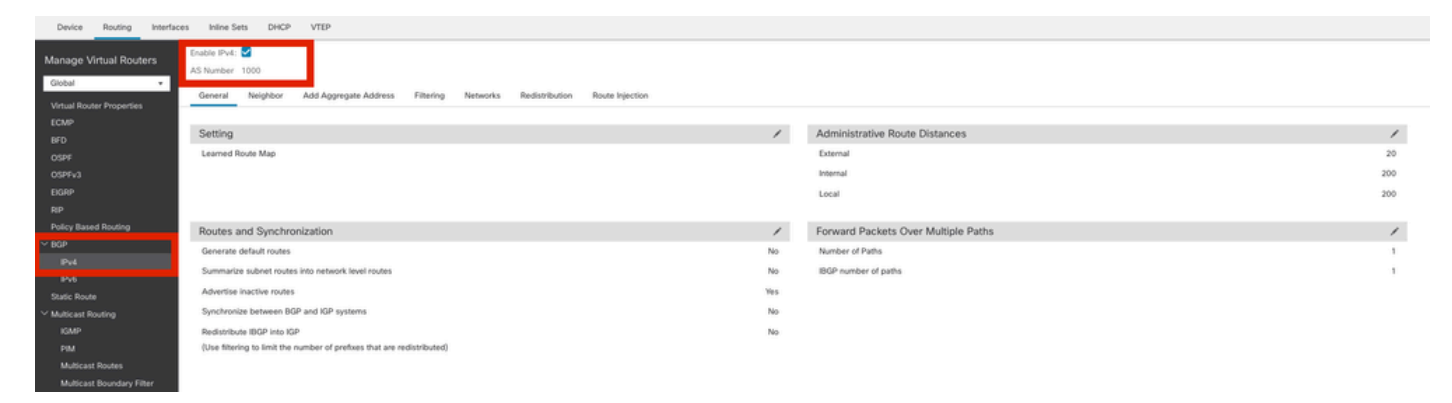

#### Habilitar BGP

Etapa 3. NaNeighbor guia, adicione o endereço ip do túnel VTI do ASAv como um vizinho e habilite o vizinho.

| Device Routing Interfac   | es Inline Sets DHCP VTEP     |                                              |                   |                          |             |       |
|---------------------------|------------------------------|----------------------------------------------|-------------------|--------------------------|-------------|-------|
| Manage Virtual Routers    | Enable IPv4: C               |                                              |                   |                          |             |       |
| Virtual Router Properties | General Neighbor Add Aggrega | te Address Filtering Networks Redistribution | h Route Injection |                          |             |       |
| ECMP                      |                              |                                              |                   |                          |             | + Add |
| OSPF                      | Address                      | Remote AS Number                             | Address Family    | Remote Private AS Number | Description |       |
| OSPFv3                    | 169.254.2.2                  | 1000                                         | Enabled           |                          |             | /1    |
| EIGRP                     |                              |                                              |                   |                          |             |       |
| RIP                       |                              |                                              |                   |                          |             |       |
| Policy Based Routing      |                              |                                              |                   |                          |             |       |
| Pv4                       |                              |                                              |                   |                          |             |       |
| ID-6                      |                              |                                              |                   |                          |             |       |

Adicionar vizinho BGP

Etapa 4. Em Networks , adicione as redes que você deseja anunciar através do BGP que precisam passar pelo túnel VTI, neste caso, loopback1.

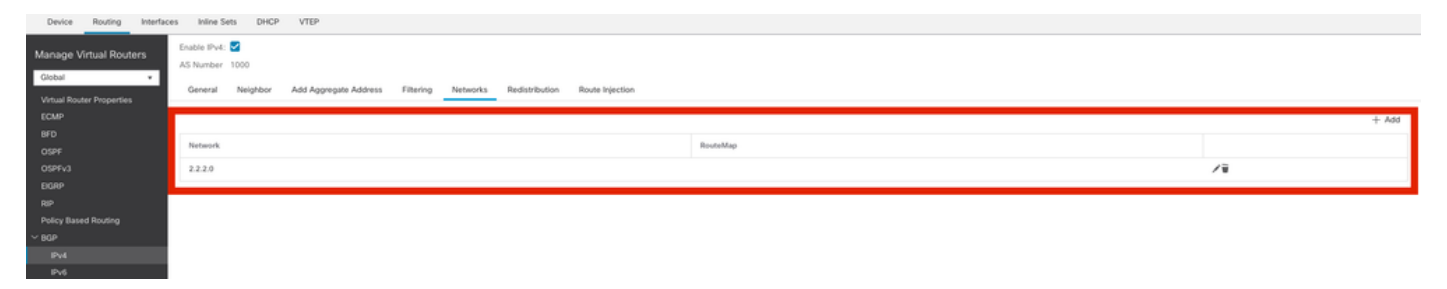

Adicionar redes BGP

Etapa 5. Todas as outras configurações de BGP são opcionais e você pode configurá-las de acordo com seu ambiente. Verifique a configuração e clique em Save.

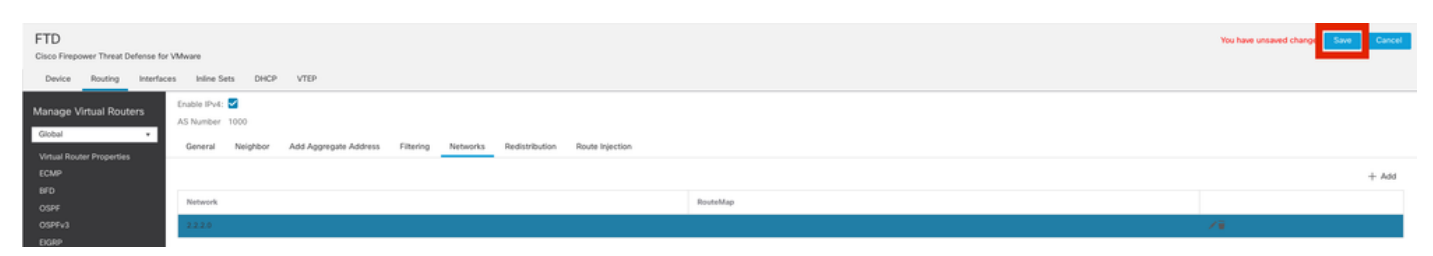

Salvar configuração de BGP

#### Etapa 6. Implante todas as configurações.

|                          | Deploy Q 🗳 🌣 🕢 admin ~ 🖞 |
|--------------------------|--------------------------|
| ٩                        | Advanced Deploy          |
| FTD                      | Ready for Deployment     |
|                          |                          |
|                          |                          |
|                          |                          |
| 1 selected   🕕 1 pending | 1 P                      |

Implantação

Configurar o BGP de sobreposição no ASA

router bgp 1000 bgp log-neighbor-changes bgp router-id 10.1.1.2 address-family ipv4 unicast neighbor 169.254.2.1 remote-as 1000 neighbor 169.254.2.1 transport path-mtu-discovery disable neighbor 169.254.2.1 activate network 1.1.1.0 mask 255.255.255.0 no auto-summary no synchronization exit-address-family Verificar

Use esta seção para confirmar se a sua configuração funciona corretamente.

Saídas no FTD

<#root>

#show crypto ikev2 sa

IKEv2 SAs: Session-id:20, Status:UP-ACTIVE, IKE count:1, CHILD count:1

Tunnel-id fvrf/ivrf Loca] Remote Status Role 666846307 10.197.226.187/500 Global/Global RESPONDER 10.197.226.222/500 READY Encr: AES-CBC, keysize: 256, Hash: SHA256, DH Grp:14, Auth sign: PSK, Auth verify: PSK Life/Active Time: 86400/1201 sec Child sa: local selector 0.0.0.0/0 - 255.255.255.255/65535 remote selector 0.0.0.0/0 - 255.255.255.255/65535 ESP spi in/out: 0xa14edaf6/0x8540d49e

#show crypto ipsec sa

interface: ASAv-VTI Crypto map tag: \_\_\_vti-crypto-map-Tunnel1-0-1, seq num: 65280, local addr: 10.197.226.222 Protected vrf (ivrf): Global local ident (addr/mask/prot/port): (0.0.0/0.0.0/0/0) remote ident (addr/mask/prot/port): (0.0.0.0/0.0.0/0/0) current\_peer: 10.197.226.187 #pkts encaps: 45, #pkts encrypt: 45, #pkts digest: 45 #pkts decaps: 44, #pkts decrypt: 44, #pkts verify: 44 #pkts compressed: 0, #pkts decompressed: 0 #pkts not compressed:0, #pkts comp failed: 0, #pkts decomp failed: 0 #pre-frag successes: 0, #pre-frag failures: 0, #fragments created: 0 #PMTUs sent: 0, #PMTUs rcvd: 0, #decapsulated frgs needing reassembly: 0 #TFC rcvd: 0, #TFC sent: 0 #Valid ICMP Errors rcvd: 0, #Invalid ICMP Errors rcvd: 0

#send errors: 0, #recv errors: 0 local crypto endpt.: 10.197.226.222/500, remote crypto endpt.: 10.197.226.187/500 path mtu 1500, ipsec overhead 78(44), media mtu 1500 PMTU time remaining (sec): 0, DF policy: copy-df ICMP error validation: disabled, TFC packets: disabled current outbound spi: 8540D49E current inbound spi : A14EDAF6 inbound esp sas: spi: 0xA14EDAF6 (2706299638) SA State: active transform: esp-aes-256 esp-sha-256-hmac no compression in use settings ={L2L, Tunnel, PFS Group 14, IKEv2, VTI, } slot: 0, conn\_id: 49, crypto-map: \_\_vti-crypto-map-Tunnel1-0-1 sa timing: remaining key lifetime (kB/sec): (4331517/27595) IV size: 16 bytes replay detection support: Y Anti replay bitmap: 000001FFF 0xFFFFFFFF outbound esp sas: spi: 0x8540D49E (2235618462) SA State: active transform: esp-aes-256 esp-sha-256-hmac no compression in use settings ={L2L, Tunnel, PFS Group 14, IKEv2, VTI, } slot: 0, conn\_id: 49, crypto-map: \_\_vti-crypto-map-Tunnel1-0-1 sa timing: remaining key lifetime (kB/sec): (4101117/27595) IV size: 16 bytes replay detection support: Y Anti replay bitmap: 0x0000000 0x0000001

#show bgp summary

BGP router identifier 10.1.1.1, local AS number 1000 BGP table version is 5, main routing table version 5 2 network entries using 400 bytes of memory 2 path entries using 160 bytes of memory 2/2 BGP path/bestpath attribute entries using 416 bytes of memory 0 BGP route-map cache entries using 0 bytes of memory 0 BGP filter-list cache entries using 0 bytes of memory BGP using 976 total bytes of memory BGP activity 21/19 prefixes, 24/22 paths, scan interval 60 secs

| Neighbor    | V | AS   | MsgRcvd | MsgSent | TblVer | InQ | OutQ | Up/Down |
|-------------|---|------|---------|---------|--------|-----|------|---------|
| 169.254.2.2 | 4 | 1000 | 22      | 22      | 5      |     | 0    | 0       |

BGP neighbor is 169.254.2.2, vrf single\_vf, remote AS 1000, internal link BGP version 4, remote router ID 10.1.1.2 BGP state = Established, up for 00:19:49 Last read 00:01:04, last write 00:00:38, hold time is 180, keepalive interval is 60 seconds Neighbor sessions: 1 active, is not multisession capable (disabled) Neighbor capabilities: Route refresh: advertised and received(new) Four-octets ASN Capability: advertised and received Address family IPv4 Unicast: advertised and received Multisession Capability: Message statistics: InQ depth is 0 OutQ depth is 0 Sent Rcvd Opens 1 1 Notifications: 0 0 Updates: 2 2 Keepalives: 19 19 Route Refresh: 0 0 22 Total: 22 Default minimum time between advertisement runs is 0 seconds For address family: IPv4 Unicast Session: 169.254.2.2 BGP table version 5, neighbor version 5/0 Output queue size : 0 Index 15 15 update-group member Sent Rcvd Prefix activity: \_\_\_\_ \_\_\_\_ Prefixes Current: 1 1 (Consumes 80 bytes) Prefixes Total: 1 1 Implicit Withdraw: 0 0 Explicit Withdraw: 0 0 Used as bestpath: 1 n/a Used as multipath: 0 n/a Outbound Inbound Local Policy Denied Prefixes: \_\_\_\_\_ \_\_\_\_\_ Bestpath from this peer: 1 n/a Invalid Path: 1 n/a Total: 2 0 Number of NLRIs in the update sent: max 1, min 0 Address tracking is enabled, the RIB does have a route to 169.254.2.2 Connections established 7; dropped 6 Last reset 00:20:06, due to Peer closed the session of session 1 Transport(tcp) path-mtu-discovery is disabled Graceful-Restart is disabled

#show route bgp

Codes: L - local, C - connected, S - static, R - RIP, M - mobile, B - BGP D - EIGRP, EX - EIGRP external, O - OSPF, IA - OSPF inter area N1 - OSPF NSSA external type 1, N2 - OSPF NSSA external type 2 E1 - OSPF external type 1, E2 - OSPF external type 2, V - VPN i - IS-IS, su - IS-IS summary, L1 - IS-IS level-1, L2 - IS-IS level-2 ia - IS-IS inter area, \* - candidate default, U - per-user static route o - ODR, P - periodic downloaded static route, + - replicated route SI - Static InterVRF, BI - BGP InterVRF Gateway of last resort is 10.197.226.1 to network 0.0.00

B 1.1.1.0 255.255.255.0 [200/0] via 169.254.2.2, 00:19:55

Saídas no ASA

<#root>

#show crypto ikev2 sa

IKEv2 SAs:

Session-id:7, Status:UP-ACTIVE, IKE count:1, CHILD count:1

 Tunnel-id
 Local
 Remote
 fvrf/ivrf
 Status

 442126361
 10.197.226.187/500
 10.197.226.222/500
 Global/Global
 READY

 Encr:
 AES-CBC, keysize:
 256, Hash:
 SHA256, DH Grp:14, Auth sign:
 PSK, Auth verify:
 PSK

 Life/Active
 Time:
 86400/1200 sec
 Child sa:
 local selector
 0.0.0/0 - 255.255.255/65535
 remote
 selector
 Selector
 Selector
 Selector
 Selector
 Selector
 Selector
 Selector
 Selector
 Selector
 Selector
 Selector
 Selector
 Selector
 Selector
 Selector
 Selector
 Selector
 Selector
 Selector
 Selector
 Selector
 Selector
 Selector
 Selector
 Selector
 Selector
 Selector
 Selector
 Selector
 Selector
 Selector
 Selector
 Selector
 Selector
 Selector
 Selector
 Selector
 Selector
 Selector
 Selector
 Selector
 Selector
 Selector
 Selector
 Selector
 Selector
 Selector
 Selector
 Selector

#show crypto ipsec sa

interface: FTD-VTI
Crypto map tag: \_\_vti-crypto-map-Tunnel1-0-1, seq num: 65280, local addr: 10.197.226.187

Protected vrf (ivrf): Global

local ident (addr/mask/prot/port): (0.0.0.0/0.0.0/0/0) remote ident (addr/mask/prot/port): (0.0.0.0/0.0.0.0/0/0) current\_peer: 10.197.226.222 #pkts encaps: 44 #pkts encrypt: 44, #pkts digest: 44 #pkts decaps: 45, #pkts decrypt: 45, #pkts verify: 45 #pkts compressed: 0, #pkts decompressed: 0 #pkts not compressed:0, #pkts comp failed: 0, #pkts decomp failed: 0 #pre-frag successes: 0, #pre-frag failures: 0, #fragments created: 0 #PMTUs sent: 0, #PMTUs rcvd: 0, #decapsulated frgs needing reassembly: 0 #TFC rcvd: 0, #TFC sent: 0 #Valid ICMP Errors rcvd: 0, #Invalid ICMP Errors rcvd: 0 #send errors: 0, #recv errors: 0 local crypto endpt.: 10.197.226.187/500, remote crypto endpt.: 10.197.226.222/500 path mtu 1500, ipsec overhead 78(44), media mtu 1500 PMTU time remaining (sec): 0, DF policy: copy-df ICMP error validation: disabled, TFC packets: disabled current outbound spi: A14EDAF6 current inbound spi : 8540D49E inbound esp sas: spi: 0x8540D49E (2235618462) SA State: active transform: esp-aes-256 esp-sha-256-hmac no compression in use settings ={L2L, Tunnel, PFS Group 14, IKEv2, VTI, } slot: 0, conn\_id: 9, crypto-map: \_\_vti-crypto-map-Tunnel1-0-1 sa timing: remaining key lifetime (kB/sec): (4147198/27594) IV size: 16 bytes replay detection support: Y Anti replay bitmap: 0x0000000 0x007FFFF outbound esp sas: spi: 0xA14EDAF6 (2706299638) SA State: active transform: esp-aes-256 esp-sha-256-hmac no compression in use settings ={L2L, Tunnel, PFS Group 14, IKEv2, VTI, } slot: 0, conn\_id: 9, crypto-map: \_\_vti-crypto-map-Tunnel1-0-1 sa timing: remaining key lifetime (kB/sec): (3916798/27594) IV size: 16 bytes replay detection support: Y Anti replay bitmap: 0x0000000 0x0000001

#show bgp summary

BGP router identifier 10.1.1.2, local AS number 1000 BGP table version is 7, main routing table version 7 2 network entries using 400 bytes of memory 2 path entries using 160 bytes of memory 2/2 BGP path/bestpath attribute entries using 416 bytes of memory 0 BGP route-map cache entries using 0 bytes of memory 0 BGP filter-list cache entries using 0 bytes of memory BGP using 976 total bytes of memory BGP activity 5/3 prefixes, 7/5 paths, scan interval 60 secs

| Neighbor    | V | AS   | MsgRc∨d | MsgSent | TblVer | InQ | OutQ | Up/Down  | State/Pf |
|-------------|---|------|---------|---------|--------|-----|------|----------|----------|
| 169.254.2.1 | 4 | 1000 | 22      | 22      | 7      | 0   | 0    | 00:19:42 | 1        |

#show bgp neighbors

BGP neighbor is 169.254.2.1, context single\_vf, remote AS 1000, internal link BGP version 4, remote router ID 10.1.1.1 BGP state = Established, up for 00:19:42 Last read 00:01:04, last write 00:00:38, hold time is 180, keepalive interval is 60 seconds Neighbor sessions: 1 active, is not multisession capable (disabled) Neighbor capabilities: Route refresh: advertised and received(new) Four-octets ASN Capability: advertised and received Address family IPv4 Unicast: advertised and received Multisession Capability: Message statistics: InQ depth is 0 OutQ depth is 0 Sent Rcvd Opens: 1 1 Notifications: 0 0 Updates: 2 2 Keepalives: 19 19 Route Refresh: 0 0 Total: 22 22 Default minimum time between advertisement runs is 0 seconds For address family: IPv4 Unicast Session: 169.254.2.1 BGP table version 7, neighbor version 7/0 Output queue size : 0 Index 5 5 update-group member Sent Rcvd Prefix activity: \_\_\_\_ \_\_\_\_ Prefixes Current: 1 (Consumes 80 bytes) 1 Prefixes Total: 1 1 Implicit Withdraw: 0 0 Explicit Withdraw: 0 0 Used as bestpath: n/a 1 Used as multipath: n/a 0 Outbound Inbound Local Policy Denied Prefixes: \_\_\_\_\_ \_\_\_\_\_ Bestpath from this peer: 1 n/a Invalid Path: 1 n/a Total: 2 0 Number of NLRIs in the update sent: max 1, min 0

Address tracking is enabled, the RIB does have a route to 169.254.2.1

Connections established 5; dropped 4 Last reset 00:20:06, due to Peer closed the session of session 1 Transport(tcp) path-mtu-discovery is disabled Graceful-Restart is disabled

#show route bgp

Codes: L - local, C - connected, S - static, R - RIP, M - mobile, B - BGP D - EIGRP, EX - EIGRP external, O - OSPF, IA - OSPF inter area N1 - OSPF NSSA external type 1, N2 - OSPF NSSA external type 2 E1 - OSPF external type 1, E2 - OSPF external type 2, V - VPN i - IS-IS, su - IS-IS summary, L1 - IS-IS level-1, L2 - IS-IS level-2 ia - IS-IS inter area, \* - candidate default, U - per-user static route o - ODR, P - periodic downloaded static route, + - replicated route SI - Static InterVRF, BI - BGP InterVRF Gateway of last resort is 10.197.226.1 to network 0.0.0.0

#### B 2.2.2.0 255.255.255.0 [200/0] via 169.254.2.1, 00:19:55

Troubleshooting

Esta seção disponibiliza informações para a solução de problemas de configuração.

debug crypto ikev2 platform 255 debug crypto ikev2 protocol 255 debug crypto ipsec 255 debug ip bgp all

• Suporta somente interfaces IPv4, bem como IPv4, redes protegidas ou payload de VPN (Sem suporte para IPv6).

#### Sobre esta tradução

A Cisco traduziu este documento com a ajuda de tecnologias de tradução automática e humana para oferecer conteúdo de suporte aos seus usuários no seu próprio idioma, independentemente da localização.

Observe que mesmo a melhor tradução automática não será tão precisa quanto as realizadas por um tradutor profissional.

A Cisco Systems, Inc. não se responsabiliza pela precisão destas traduções e recomenda que o documento original em inglês (link fornecido) seja sempre consultado.